## View My Health Record pages

1. Click the **down-pointing arrow** ( $\checkmark$ ) beside **My Health Record**.

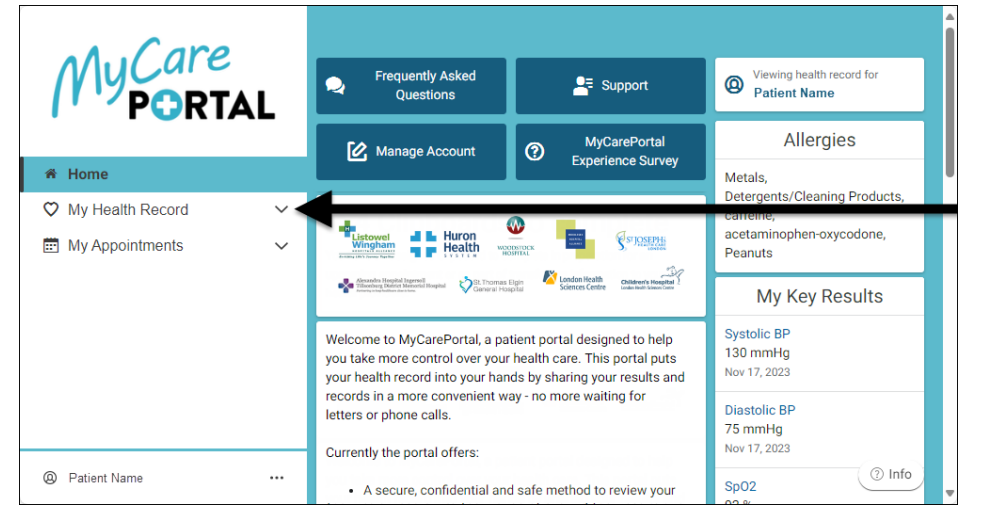

## A menu of options displays.

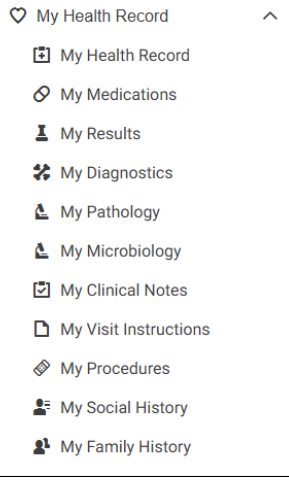

2. Click an option to open the associated page.

# Show more info

Some pages have sections that can be expanded.

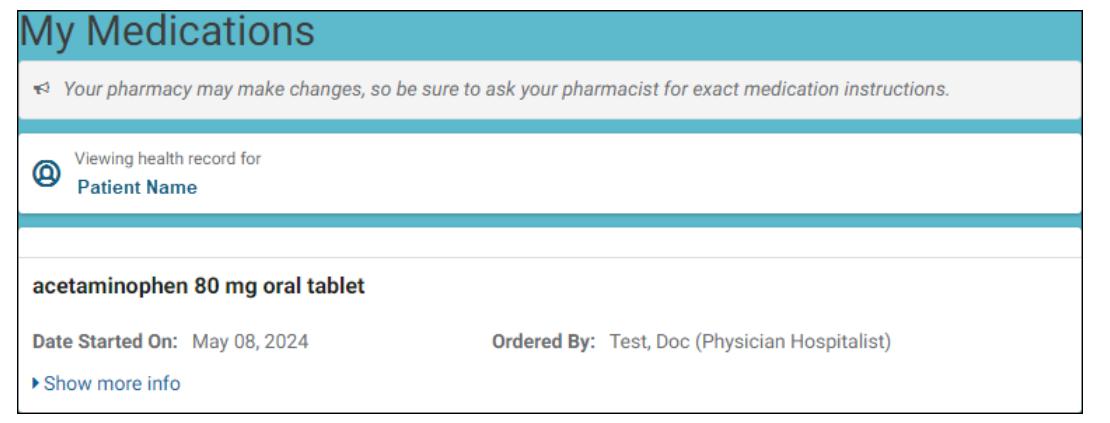

1. Click the blue **Show more info** link.

#### Additional details display.

| acetaminophen 80 mg oral tablet                                                                                                    |                                                                                                    |
|----------------------------------------------------------------------------------------------------|----------------------------------------------------------------------------------------------------|
| Date Started On: May 08, 2024                                                                                                    | Ordered By: Test, Doc (Physician Hospitalist)                                                                                                    |
| Show less info                                                                                                    |                                                                                                    |
|                                                                                                    |                                                                                                    |
| The dose, frequency, and route information<br>Do not rely on the information below as inst<br>care provider for instructions and medication                                                      | that is displayed below may have changed when your prescription was filled.<br>tructions for taking the medication; always consult your pharmacy or health<br>on information. |
| The dose, frequency, and route information<br>Do not rely on the information below as inst<br>care provider for instructions and medication<br>Dose: 1 tab                                       | that is displayed below may have changed when your prescription was filled.<br>tructions for taking the medication; always consult your pharmacy or health<br>on information. |
| The dose, frequency, and route information<br>Do not rely on the information below as inst<br>care provider for instructions and medication<br>Dose: 1 tab<br>Frequency: every 6 hours as needed | that is displayed below may have changed when your prescription was filled.<br>tructions for taking the medication; always consult your pharmacy or health<br>on information. |

2. Click the blue **Show less info** link.

Additional details collapse.

### Filter

## Some pages have a filter feature.

| My Results                         |                       |   |  |
|------------------------------------|-----------------------|---|--|
| Patient Name                       | rd for                |   |  |
|                                    | Most recent results   |   |  |
| Filter by date range<br>Start date | End date              |   |  |
| 11/15/2023                         | 🛗 11/22/2023 🛗 Submit |   |  |
| Enter date in MM/DD/YYY            | Y format.             |   |  |
| Show all results                   |                       |   |  |
|                                    | Measurements          |   |  |
| Weight                             |                       |   |  |
| 65 kg                              |                       | > |  |
| Date: Nov 17, 2023 02:41 p.m. EST  |                       |   |  |
| Height                             |                       |   |  |
| 183 cm                             |                       | > |  |
| Date: Nov 17, 2023 02              | 2:41 p.m. EST         |   |  |

1. Click the calendar icon ( 🕮 ) beside the **Start date** and **End date** fields.

#### The calendar opens.

| •  | Jun | ▶ 2023 |    |    | n 🗸 2023 🗸 🕨 |    |  |
|----|-----|--------|----|----|--------------|----|--|
| Su | Мо  | Tu     | We | Th | Fr           | Sa |  |
| 28 | 29  | 30     | 31 | 1  | 2            | 3  |  |
| 4  | 5   | 6      | 7  | 8  | 9            | 10 |  |
| 11 | 12  | 13     | 14 | 15 | 16           | 17 |  |
| 18 | 19  | 20     | 21 | 22 | 23           | 24 |  |
| 25 | 26  | 27     | 28 | 29 | 30           | 1  |  |

Note:

Use the month and year **down-pointing arrows**, or the **right** or **left-pointing arrow** icons ( or ) to select the date range.

- 2. Click the applicable dates.
- 3. Click the Submit button.

The results display.

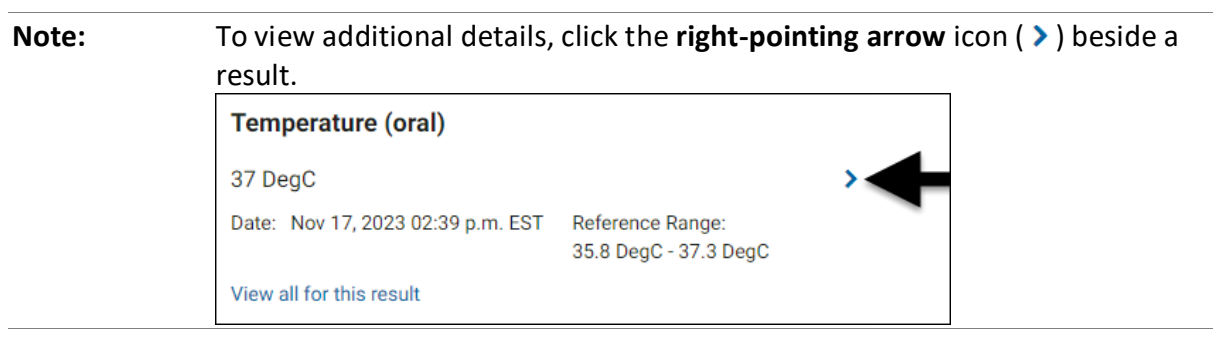

## View results in a graph to show trends over time

1. Click the **right-pointing arrow** icon ( **>** ) beside a result.

## The result(s) displays.

| Temperature (o | mperature (oral) (DegC) |            | Time R     | Time Range                              |     |
|----------------|-------------------------|------------|------------|-----------------------------------------|-----|
|                |                         |            | 1 day      |                                         | ~   |
|                |                         |            |            |                                         |     |
|                |                         |            |            |                                         |     |
| •              |                         |            |            |                                         |     |
|                |                         | •          |            |                                         |     |
|                |                         |            | •          | • • • • • • • • • • • • • • • • • • • • |     |
|                |                         |            |            |                                         |     |
|                |                         |            |            |                                         |     |
|                |                         |            |            |                                         |     |
|                |                         |            |            |                                         |     |
|                |                         |            |            |                                         |     |
| 12pm Jun 6.    | 4pm                     | 8pm        | 12am Jun 7 | 4am                                     | 8an |
| 2024           | Temper                  | ature (ora | al)        |                                         |     |
| < Ti           | me shown ii             | n Canada   | a/Eastern. |                                         | >   |

2. Click in the **Time Range** field.

A menu of options displays.

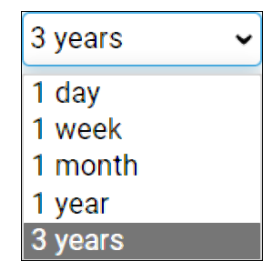

3. Click an option.

The graph updates.

| Note: | Use the Page forward ( $>$ ) and Page back ( $<$ ) icons to change the time |
|-------|-----------------------------------------------------------------------------|
|       | range.                                                                      |

## View reports

2.

### Some pages contain documents or reports.

| My Diagnostics                                              |                   |
|-------------------------------------------------------------|-------------------|
| Viewing health record for<br>Patient Name                   |                   |
| PET Cardiac Imaging<br>RADRPT<br>Date Created: Nov 22, 2023 | Download          |
| MR Head<br>RADRPT<br>Data Created: New 22, 2023             | Download          |
| CT Abdomen<br>RADRPT                                        | Download          |
| Date Created: Nov 22, 2023<br>Chest PA/Lat<br>RADRPT        | Download          |
| Date Created: Nov 22, 2023                                  | < Previous Next > |

1. Click the applicable blue result title.

The report opens in its own tab.

| Click the Download button to download a c | ору.     |
|-------------------------------------------|----------|
| CT Abdomen                                | Download |
| RADRPT                                    |          |
| Date Created: Nov 22, 2023                |          |

A pdf document downloads to your device.